### **EnhanceYour Digital Experience**

With i-Guide, you'll find it easy to find and discover the programs you love. With enhanced search capabilities and new DVR recording management tools, you can enjoy your favorite show anytime.

#### Pay Per View (PPV) Made Easy

Ordering PPV<sup>2</sup> movies and events is easy with i-Guide. From the Quick Menu or Main Menu, select the PPV options to see a list of available programs. Use your remote to get detailed information, watch a preview, and place an order.

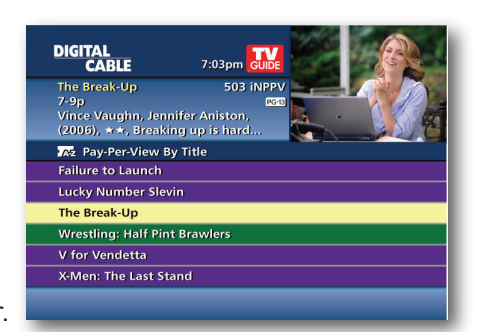

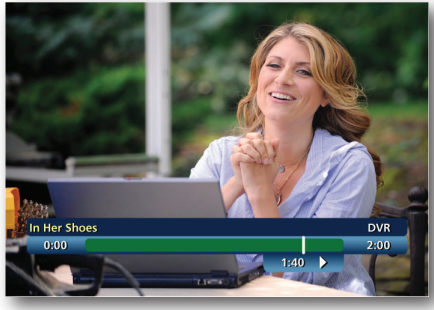

#### Control Live TV

Any time you tune to a channel, the DVR starts a temporary recording. So, you can PAUSE if the phone rings, REWIND the scene you missed, and FAST-FORWARD to skip what you don't want to watch.

#### Digital Video Recording (DVR)

Pause live television. Rewind and replay programs. Record your favorites all season long. With DVR,<sup>2</sup> you're in control from the comfort of your own home. And with dual-tuner DVR, you can watch one program while recording another.

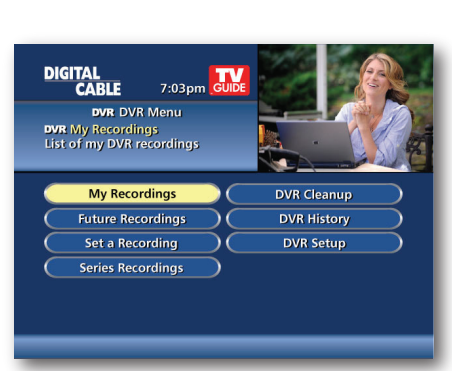

# Digital Video Recording (DVR) Puts You In Control.

#### **Build Your Own Personal Video Library**

It's easy to record with i-Guide. Press REC on your remote anytime while watching TV for easy one-touch recording. Press from the Program Info screen to set up a one time or series recording, or even set up an auto-recording from any Search results screen.

My Recordings

Set a Recording

Series Recordings

My Recordings 55% Full

Los Puentes de Madi

Deal or No Deal (3)

**Christmas Vacatio** 

DIGITAL CABLE

House

Friends (14)

BC Nightly Ne

Delete

Go Back

on 71% Full

That 70's Show

Amazing Race

✓ ABC Nightly Net

Sopranos

DVR Cleanu

**DVR** History

ed by Date

11/25/2006

11/24/2006

11/23/2006

11/22/2006

11/21/2006

By date

04/12/2007

04/11/2007

04/10/2007

04/09/20

04/08/2007

04/08/20

04/06/2007

#### Your Recordings Your Way

i-Guide helps you easily manage your recordings. Access the DVR Menu from over on the Quick Menu or Main Menu. From here select My Recordings to view your list.

Series recordings are automatically grouped into Folders so you can quickly scroll through your list. Use the arrows to select a series and press OK/Select. Scroll through the list to find the episode you want to see.

DVR Cleanup lets you delete multiple shows at once, and DVR History keeps track of shows that were deleted. i-Guide makes it simple to organize your shows so you can enjoy watching on your schedule.

> 1 Menu selections vary depending on the services your cable provider offers. 2 PPV and DVR not available in all areas.

# Whole Home DVR (WH) Enjoy Throughout the Home.

#### Access recordings from your primary DVR

Enjoy all the benefits of DVR! The primary DVR on your home network has full DVR functionality to play, schedule and delete recordings and pause live TV. Your primary DVR can record two programs simulaneously - even HD shows - while up to three secondary set-top boxes on the network playback recordings.

From the My Recordings list, an "eye" icon appears in the instant info area if a recording is being viewed in another room of the home. Recordings cannot be deleted until playback has ended.

#### Access recordings from networked set-top boxes

To enjoy recordings stored on your primary DVR from set-top boxes in the home, select DVR from the Quick Menu (press MENU once to access Quick Menu), or select My Recordings from the main Menu (press MENU twice to access Main Menu).

|              | CABLE                                                            | GUIDE             |                   |
|--------------|------------------------------------------------------------------|-------------------|-------------------|
| DV<br>Go     | TV Guide Main Meru<br>R My Recordings<br>to your DVR recordings. |                   |                   |
| $\mathbf{<}$ | Listings By Time                                                 |                   | My Recordings     |
| $\subset$    | Listings By Channel                                              | $\supset \subset$ | On Demand         |
| $\mathbf{C}$ | Pay-Per-View                                                     | $) \subset$       | HDTV              |
| $\mathbf{<}$ | My Favourite Channels                                            | $) \subset$       | Digital Music     |
| Ć            | Search                                                           | $) \subset$       | Parental Controls |
|              | No                                                               | re Cho            | ices              |

From the My Recordings List, choose a program and press OK for program information. Follow the on-screen prompts to play or resume or even restart a program from the beginning. Pause, fast-forward, rewind and instant replay to control your recorded show. Remember, you can only control live tv on the primary DVR.

| CABLE 7:03pm                                                                                      |                                    |
|---------------------------------------------------------------------------------------------------|------------------------------------|
| House 9 WT<br>Mon 03/15 at 8:00p<br>60min, New, "Black Hole",<br>(TV-14,D), (2010), A high-school | XF                                 |
| OVR                                                                                               | <ul> <li>Sorted by Date</li> </ul> |
| House                                                                                             | 03/15/2010                         |
| Los Puentes de Madison                                                                            | 11/24/2009                         |
| Friends (14)                                                                                      | 11/23/2009                         |
| Jack                                                                                              | 11/22/2009                         |
| Deal or No Deal (3)                                                                               | 11/21/2009                         |
| Christmas Vacation                                                                                | 11/20/2009                         |

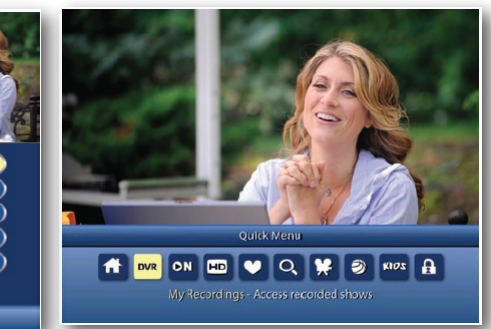

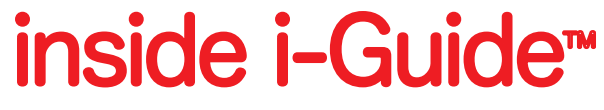

Quick Reference Guide

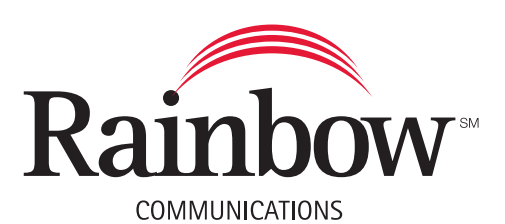

1-800-892-0163 www.rainbowtel.net

#### Quick Menu: Quick & Easy

The Quick Menu<sup>1</sup> offers shortcuts to key i-Guide features. Just press MENU on your remote anytime while using the guide or watching TV, and you'll have easy access to your DVR, HD programming, Search, and Parental Controls.

7:03pm GUIDE

Digital Music

Parental Controls

TV Guide Main Menu

Listings By Time

istings By Chann

Pay-Per-View

My Favorite Channels

Search

DIGITAL CABLE

Listings By Time

![](_page_1_Picture_2.jpeg)

#### **Instant Program Info**

i-Guide provides Instant information while you view program listings, including program titles, start/end time, and a brief description including ratings. Helpful indicators identify settings, such as Reminders, Recordings, Locks, and Favorites.

> DIGITAL CABLE

That '70s Sho 3:30-4p 60 FX

| <u>DIGITAI</u><br>CA                                                                                    | BLE 3:15p                |                | R           |  |  |  |
|----------------------------------------------------------------------------------------------------|--------------------------|----------------|-------------|--|--|--|
| That '70s Show 60 FX<br>3:30-4p<br>Repeat, 'Baby Don't You Do It'',<br>(TV-14, L, D), (2004), Donna and |                          |                |             |  |  |  |
| Today 🖣                                                                                                 | 3:30p                    | 4:00p          | 4:30p       |  |  |  |
| 60<br>FX                                                                                                | That '70s Show           | That '70s Show | Constantine |  |  |  |
| 61<br>TBS                                                                                               | King of Queens           | Seinfeld       | Seinfeld    |  |  |  |
| 62<br>CNN                                                                                               | Situation Room           |                |             |  |  |  |
| 63<br>KQCW                                                                                              | What I Like<br>About You | Reba           | Reba        |  |  |  |
| Take charge of your TV viewing Press OK/Select > with PARENTAL CONTROLS                                 |                          |                |             |  |  |  |

**Action Icons** 

and more.

From the Listings By Time grid,

press INFO to learn more about

a program. Use the Action Icons

at the bottom to set Recordings,

Reminders, Parental Controls,

| DIGITAL<br>CABLE                                   | Keyword Search                      | 7:03pm GUIDE    |  |  |  |
|----------------------------------------------------|-------------------------------------|-----------------|--|--|--|
| 18 Kids and Cou<br>7:30-8a 11/24<br>"Bringing Home | inting<br>: Baby Duggar", (2009), B | 65 TLC<br>장     |  |  |  |
|                                                    | 207 Results                         | Sorted by title |  |  |  |
| BABY_                                              | 18 Kids and Counting                | 11/24           |  |  |  |
| Go Back                                            | 7th Heaven                          | 11/24           |  |  |  |
|                                                    | Arthur                              | 11/25           |  |  |  |
| (Sort Results)                                     | Baby for Sale                       | 11/25           |  |  |  |
| Save Search                                        | Baby, It's Cold Outside             | 11/26           |  |  |  |
|                                                    | The Babysitter                      | 11/28           |  |  |  |
| Auto-Record                                        | Baby Story                          | 11/30           |  |  |  |
| ✓                                                  |                                     |                 |  |  |  |

#### **Parental Controls**

Parental Controls allows you to restrict viewing and purchases of TV programs based on preferences. Set a personalized 4-digit PIN to place locks on selected movie & TV ratings, TV content ratings, channels, and titles. You can also hide adult titles from being displayed on the screen.

|                                 |             | 7:03pr   |      | DE         |                                 |
|---------------------------------|-------------|----------|------|------------|---------------------------------|
| avo                             | orite       | Lists    |      |            | -1                              |
| •                               |             |          |      |            |                                 |
| the                             | e char      | mels in  | this |            |                                 |
| the                             | e char      | nels in  | this | Eam        |                                 |
| the<br>Iarl                     | e char<br>k | inels in | this | Fam        | ily Pick                        |
| the<br>Iar <del>l</del><br>(yle | e char<br>k | inels in | this | Fam<br>Lat | <mark>ily Pick</mark><br>enight |

#### All Access With Main Menu

From the Main Menu<sup>1</sup>, you can access all i-Guide features. Press MENU twice, then select from the options, including Listings By Time, Search, DVR, Local Weather, Setup and more.

#### **Enhanced Searching**

More Thoices

i-Guide offers expanded search capabilities so you can find your favorite shows faster as well as discover new ones. Search by Category or by Title, Keyword or Actor/Director. Access Search from the O on the Quick Menu or from the Main Menu.

![](_page_1_Picture_14.jpeg)

![](_page_1_Picture_15.jpeg)

#### Color coding makes it easy:

Blue - Regular programs Purple - Movies

Green - Sports Light Blue - Kid's programs

Mini Guide

Mini Guide lets you watch television and view listings without having to leave your program. To access, press OK/Select then use the arrows to browse time and to browse channels.

![](_page_1_Picture_21.jpeg)

#### **Smart Channel Surfing**

The Flip Bar provides program information as you change channels, plus, you can even tune easily to the associated HD channel. Press OK to select, or INFO for program details.

# r, Setup and more.

Press GUIDE to access Listings By Time, Channel numbers and network call letters appear on the left with times along the top. Use arrows to navigate the lineup and to go forward in time.

Repeat, "Baby Don't You Do It", (TV-14, L, D), (2004),

Donna and Eric see a pastor (Billy Dee Williams) for premarital counseling; Kelso lies to Brooke about his

grades. (Comedy), (L=Strong Coarse Language, D=Intensely Suggestive Dialogue).

![](_page_1_Picture_26.jpeg)

When searching by Keyword, Title, or Actor/Director, use the keyboard to spell out your request. i-Guide will search for shows. You can select Save Search or set an Auto-Record right from any Search results screen.

![](_page_1_Figure_28.jpeg)

Select from the Quick Menu to set up Parental Controls and PINs.

| DIGITAL<br>CABLE 7:03pn                                                           |                   |               |           |
|-----------------------------------------------------------------------------------|-------------------|---------------|-----------|
| A Parental Controls<br>Content Locks Setup<br>Select the content you wis<br>lock. | sh to             |               | Pet 1     |
| Movie Rating Locks                                                                |                   | Service Locks |           |
| TV Rating Locks                                                                   | $\supset \subset$ | Hide Titles   | $\supset$ |
| TV Content Locks                                                                  | $\supset \subset$ | Master Locks  | $\supset$ |
| Channel Locks                                                                     | $\supset \subset$ | PINs Setup    | $\supset$ |
| Title Locks                                                                       | $\supset$         |               |           |
|                                                                                   |                   |               |           |

![](_page_1_Figure_31.jpeg)

#### Go Ahead, Play Favorites

Create up to five Favorites lists - one for everyone in the family. Select from the Quick Menu, or My Favorites Channels from the Main Menu.

![](_page_1_Figure_34.jpeg)

# quick reference